# **MZ-1024DSC**

9.3インチポータブルディスプレイオーディオ

Regeo

## システムアップデートご提供のお知らせ

#### はじめに

このアップデートプログラムは、お客様ご自身にてファイルをパソコンにダウンロード(無償)し、 microSD カードを介して MZ-1024DSC のプログラムをアップデートしていただくものです。

#### 更新内容

· CarPlay、AndroidAuto 機能向上

#### ご用意いただくもの

- ・Windows パソコン
- ・容量が 4GB~16GB の microSD カード

※FAT32を使用してください

※microSD カードには相性問題が存在するため、正常にアップデートできない場合がありますので その場合は違う microSD カードで再度お試しください

#### | アップデート方法

- 1) microSD カードの中身は空にしてください。 ファイルがあると正しくアップデートができない場合があります。
- 2) 下記のダウンロードリンクからデータをダウンロードします。

#### ▼MZ-1024DSC(ソフトウェア)

https://innovativesale.co.jp/software/mz-1024dsc/MZ1024DSC20250416\_V1.0.zip

3) ダウンロードしたファイルを実行し、解凍されたフォルダー「MZ1024DSC20250416\_V1.0」 内にある 7 つのファイルを microSD カードに保存してください。

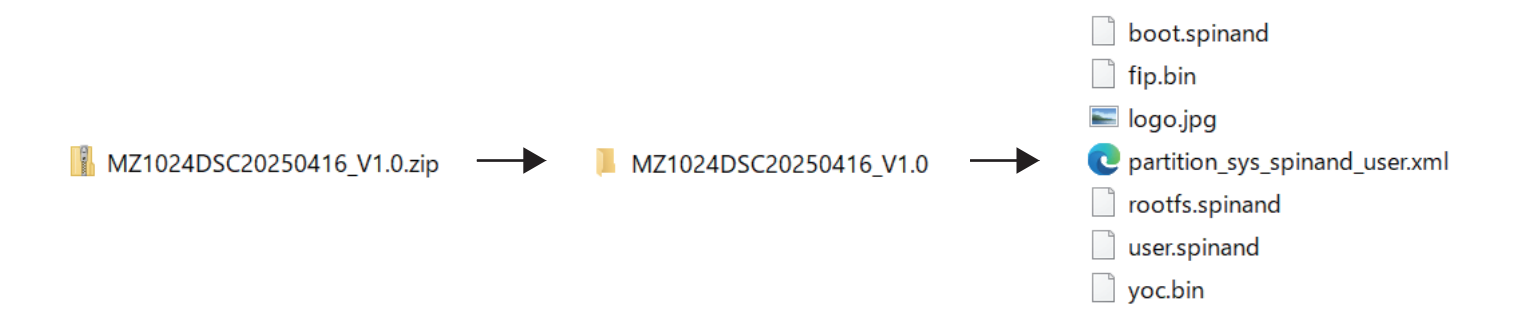

## ソフトウェアアップデート方法

- 4) 本体の電源をオフ(ACC OFF)にして、アップデート用 microSD カードを本体へ挿入してください。
- 5)本体の電源をオン(ACC ON)にしてください。
- 6) 下記画面が表示されアップデートが開始されます。(約20秒程)

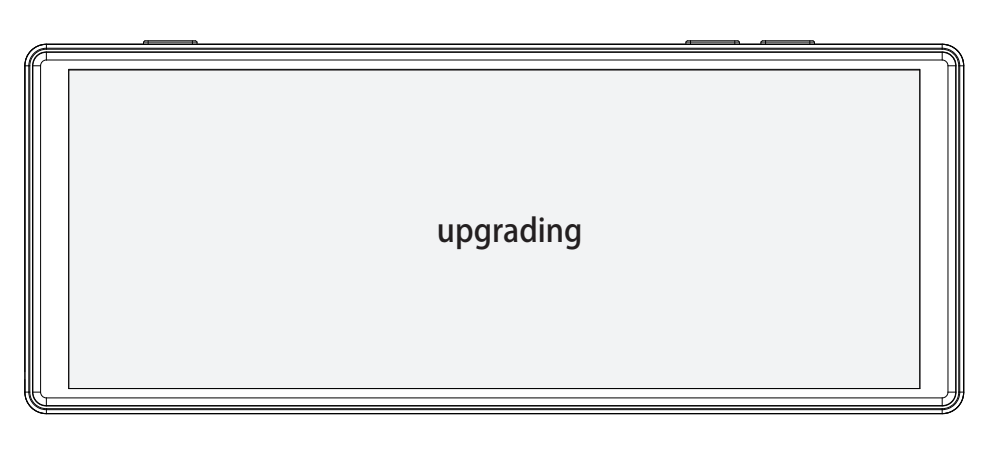

バージョンアップ中画面

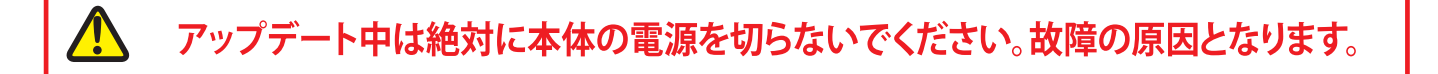

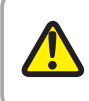

アップデートが正しく開始しない場合は、再度、エンジンを OFF(ACC OFF)にした状態で microSD カードを再挿入し、エンジンを ON(ACC ON)にしてから手順に沿って実施してください。

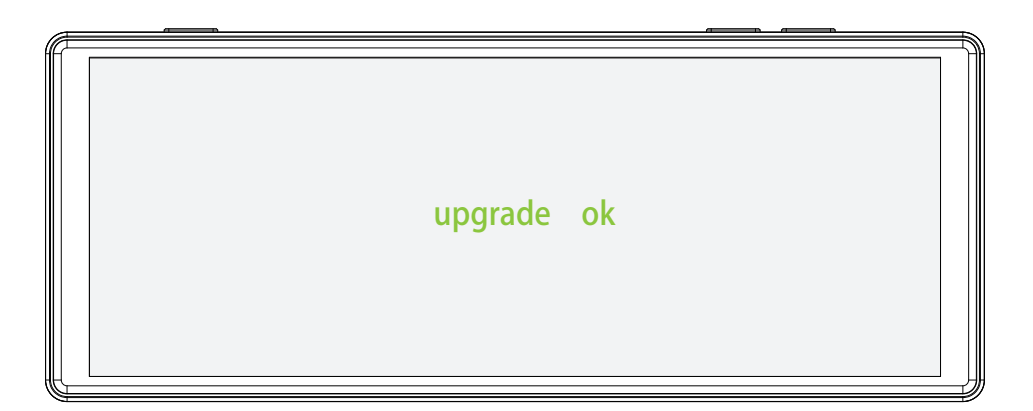

- 7) アップデートが完了すると、文字が緑色となり「upgrade ok」と表示します。
- 8)本体の電源をオフ(ACC OFF)にして microSD カードを抜いて、電源をオン(ACC ON)にしてください。

### ソフトウェアアップデート方法

9) メニュー画面が表示されたら、「システム設定」→「バージョン情報」を選択してください。

10) ソフトウェアバージョンが以下のバージョンと一致しているか確認してください。

MZ-1024DSC-1812-202504161108

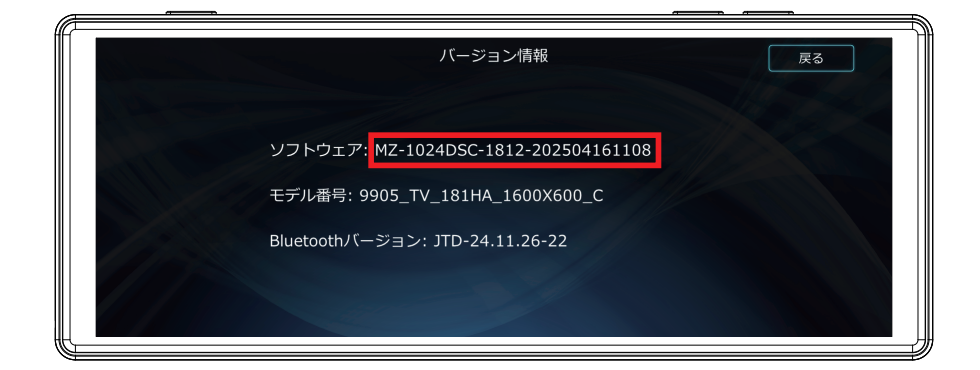

11) バージョン情報が一致していましたら、アップデート作業は完了となります。

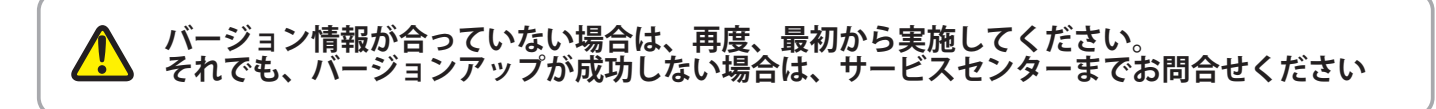

●お問い合わせはサービスセンターへ 電話受付時間 平日 9:00~17:00(±日祝祭日、弊社休業日は除く)

> ▼電話でのお問い合わせ 048-970-5027 (通話料がかかります)

▼メールでのお問い合わせ cs@innovativesale.co.jp